# MANUAL ENVIAMENT ANUNCI DE LICITACIÓ DOUE

*Amb el present Manual es pretén realitzar una guia que serveixi de referència en la publicació dels anuncis de licitació al Diari Oficial de la Unió Europea de contractes harmonitzats. Aquest Manual no té afany de ser exhaustiu, sinó orientatiu i tracta de recollir aquells aspectes substancials als efectes de poder procedir a l'enviament dels anuncis.* 

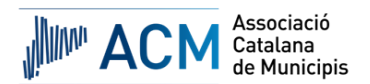

# **1. ACCÉS DOUE I CREAR ANUNCI**

 Anuncio de licitación. Directiva general, régimen simplificado. Licitación

https://enotices2.ted.europa.eu/home

| 101 As affelstuskeles of the European Leise. They do you beyond a s                                                                                                    |
|----------------------------------------------------------------------------------------------------|
|                                                                                                    |
| Ted • eNotices2                                                                                                    |
|                                                                                                    |
| Mis anuncios Configuración de mis formularios Libreta de direcciones Mis grupos de trabajo Crear anuncio                                                                                                    |
| eNotices2                                                                                                    |
| ¡Bienvenido a eNotices2!                                                                                                    |
| Debido a un mantenimiento del sistema, eNotices2 no estará disponible el 06/06/2024 entre las 07:00 y las 9:00 CEST.         Lamentamos cualquier inconveniente que esto pueda causar.                                                                                                    |
| El nuevo TED (Tenders Electronic Daily) está en línea. Descubra aquí sus nuevas características.                                                                                                    |
| eNotices2 permite a los compradores enviar y gestionar avisos de contratación pública en el formato de formularios electrónicos ("eForms") tal como se define en<br>el Reglamento de Ejecución de la Comisión 2019/1780.                                                                                                    |
| Más información sobre eNotices2 y los eForms                                                                                                    |
| Encuentre respuestas a sus preguntas en la pàgina de Ayuda.<br>Hay disponible un entorno de previsualización para probar la anlicación antes de publicar en TED. Para acceder a este sistema de prueba, debe crear una pueva                                                                                                    |
| cuenta EU Login en https://ecas.acceptance.ec.europa.eu/cas.                                                                                                    |
| La información para los eSenders de TED está disponible en la TED Developer Docs.                                                                                                    |
| Tenga en cuenta que los avisos en su antigua cuenta de eNotices no se migrarán a eNotices2. Para continuar con un procedimiento desde el antiguo eNotices,<br>deberá importar manualmente el aviso de TED.                                                                                                    |
|                                                                                                    |
| Crear un anuncio 📀                                                                                                    |
| <ul> <li>Siga el cuestionario si desea recibir ayuda para la creación de su anuncio.</li> <li>Si ya sabe qué anuncio desea crear, responda «no» a la primera pregunta y será dirigido a una lista de anuncios.</li> </ul>                                                                                                    |
| Si ya ha restringido a través de la configuración los tipos de anuncio que desea ver, tenga en cuenta que el cuestionario estara desactivado.      Asistente de creación de anuncios                                                                                                    |
| Su anuncio se creará en este contexto: Mi organización personal                                                                                                    |
| Ahadir lenguas Q                                                                                                    |
| español 💿                                                                                                    |
| Paso siguent and                                                                                                    |
|                                                                                                    |
| Crear un anuncio 🕜                                                                                                    |
| <ul> <li>Siga el cuestionario si desea recibir ayuda para la creación de su anuncio.</li> <li>Si ya sabe qué anuncio desea crear, responda «no» a la primera pregunta y será dirigido a una lista de anuncios.</li> <li>Si ya ha restringido a través de la configuración los tipos de anuncio que desea ver, tenga en cuenta que el cuestionario estará desactivado.</li> </ul> |
| Asistente de creación de anuncios                                                                                                    |
| ¿QUÉ TIPO DE ANUNCIO DESEA CREAR?                                                                                                    |
| Contratación pública general                                                                                                    |
| <ul> <li>Anuncio de modificación de contrato. Directiva general.</li> <li>Modificación de contrato</li> </ul>                                                                                                    |
| O Anuncio de la publicación de un anuncio de información previa en un perfil de comprador. Directiva general.<br>Planificación                                                                                                    |
| O Anuncio de información previa usado solo para información. Directiva general<br>Planificación                                                                                                    |
| O Anuncio de información previa usado para reducir los plazos de recepción de las ofertas. Directiva general.<br>Planificación                                                                                                    |
| <ul> <li>Anuncio de información previa usado como convocatoria de licitación. Directiva general, régimen normal.</li> <li>Licitación</li> </ul>                                                                                                    |
| <ul> <li>Anuncio de información previa usado como convocatoria de licitación. Directiva general, régimen simplificado.<br/>Licitación</li> </ul>                                                                                                    |
| Anuncio de licitación. Directiva general, régimen normal.                                                                                                    |

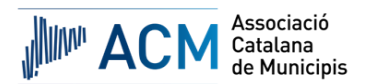

| LICITAL   |                                                                                                    |
|-----------|----------------------------------------------------------------------------------------------------|
| Anuno     | io de licitación. Directiva general, régimen normal.                                                                                                    |
| Licitad   | ión                                                                                                    |
| O Anuno   | io de licitación. Directiva general, régimen simplificado.                                                                                                    |
| Licitad   | Jón                                                                                                    |
| O Anuno   | io de concurso de proyectos. Directiva general, proyecto.                                                                                                    |
| Licitad   | Jón                                                                                                    |
| O Anuno   | io de transparencia previa voluntaria. Directiva general.                                                                                                    |
| Notifie   | cación previa de adjudicación directa                                                                                                    |
| O Anuno   | io de adjudicación de contrato. Directiva general, régimen normal.                                                                                                    |
| Result    | ados                                                                                                    |
| O Anuno   | io de adjudicación de contrato. Directiva general, régimen simplificado.                                                                                                    |
| Result    | ados                                                                                                    |
| O Anunc   | io del resultado de un concurso de proyectos. Directiva general, proyecto.                                                                                                    |
| Result    | ados                                                                                                    |
| INFORMACI | ÓN COMPLEMENTARIA                                                                                                    |
| Nombre de | el procedimiento / grupo                                                                                                    |
|           |                                                                                                    |
|           | < Paso anterior Crear anul Crear anul Crear |
| L         |                                                                                                    |

### 2. APARTATS DE L'ANUNCI. ORGANITZACIONS

| Mis anuncios Configuración de mis formularios Libre |
|-----------------------------------------------------|
| eNotices2 > Editar el anuncio                       |
| NOM DE L'EXPEDIENT/CONTRACTE                        |
| Seleccionar lenguas: ES 🔹 🥐                         |
|                                                     |
| Secciones del anuncio Organizaciones                |
| Advertencia Errores                                 |
| Q Filtrar sección                                   |
| Parte contratante y prestador de servicios          |
|                                                     |
|                                                     |
|                                                     |

| nizaciones                                                                   | Solo errores Solo el contenido obligator |
|------------------------------------------------------------------------------|------------------------------------------|
| ampos obligatorios                                                           | > 📽 Exportar 🛛 🕂 Añadir r                |
| ✓ NOM DE L'ENTITAT CONTRACTANT (ORG-0001) (GR-Organisations)                 |                                          |
| ∨ Organización (GR-Company)                                                  |                                          |
| Denominación oficial (BT-500-Organization-Company)* 0                        |                                          |
| ES NOM DE L'ENTITAT CONTRACTANT                                              |                                          |
| ∨ Identificador legal de la empresa (GR-Organisation-Identifier)             | + Añadir nuevo                           |
| Número de registro (BT-501-Organization-Company)* 🚯                          |                                          |
| CIF                                                                          |                                          |
|                                                                              |                                          |
| Departamento (BT-16-Organization-Company) 0                                  |                                          |
| Dirección de internet (BT-505-Organization-Company) 🚯                        |                                          |
|                                                                              |                                          |
| Terminal de intercambio de información (URL) (BT-509-Organization-Company) 0 |                                          |
|                                                                              |                                          |

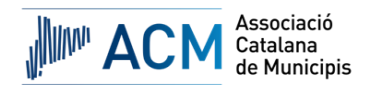

| V Dirección (GR-Company-Address)                            |     |
|-------------------------------------------------------------|-----|
| Dirección postal (8T–510(a)–Organization–Company) 🟮         | 391 |
| COMPLETAR                                                   |     |
| Dirección postal (BT-510(b)-Organization-Company) 🚯         | 400 |
| Dirección postal (8T-510(c)-Organization-Company) 0         | 400 |
| Localidad (8T–513–Organization–Company)* 0                  | 391 |
| COMPLETAR                                                   |     |
| Código postal (BT-512-Organization-Company) 🟮               | 391 |
| COMPLETAR                                                   |     |
| Subdivisión del país (NUTS) (8T-507-Organization-Company) 🟮 |     |
| Barcelona                                                   | ×   |
| País (8T–514–Organization–Company)* 🚯                       |     |
| España                                                      | ~   |
|                                                             |     |

| $\sim$ Punto de contacto (GR-Company-Contact)                                                                                                    |
|----------------------------------------------------------------------------------------------------|
| Punto de contacto (BT-502-Organization-Company)                                                                                                    |
|                                                                                                    |
| Correo electrónico (BT-506-Organization-Company) 0                                                                                                    |
| completar@completar.cat                                                                                                    |
| Teléfono (BT-503-Organization-Company) 0                                                                                                    |
| 93                                                                                                    |
| Fax (BT-739-Organization-Company) 0                                                                                                    |
|                                                                                                    |
|                                                                                                    |
| ∨ Información relacionada exclusivamente con el comprador (GR-Company-BuyerExclusive)                                                                                          |
| Jefe de grupo (OPP-050-Organization)                                                                                                    |
| ⊖ St ⊖ No                                                                                                    |
| Organismo comprador central que adjudica contratos públicos o celebra acuerdos marco de obras, suministros o servicios destinados a otros compradores (OPP-051-Organization) 🕚 |
| Organismo comprador central que adquiere suministros o servicios destinados a otros compradores (OPP-052-Organization)                                                         |
|                                                                                                    |
| + Añadir nuevo                                                                                                    |
|                                                                                                    |
|                                                                                                    |

| Organizaciones                                                   | Solo errores De Solo el contenido obligatorio                                                                                             |
|------------------------------------------------------------------|----------------------------------------------------------------------------------------------------|
| * Campos obligatorios                                            | Completades les dades de l'entitat contractant, introduïm una nova<br>'Organització' que serà el Tribunal Català de Contractes del Sector |
| ✓ NOM DE L'ENTITAT CONTRACTANT (ORG-0001) (GR-Organisations)     | Public.                                                                                                    |
| ∨ Organización (GR-Company)                                      |                                                                                                    |
| Denominación oficial (BT-500-Organization-Company)* 🚯            | 372                                                                                                    |
| ES NOM DE L'ENTITAT CONTRACTANT                                  |                                                                                                    |
| ∽ Identificador legal de la empresa (GR-Organisation-Identifier) | + Añadir nuevo                                                                                                    |
| Número de registro (BT-501-Organization-Company)* 🟮              |                                                                                                    |
| CIF                                                              |                                                                                                    |

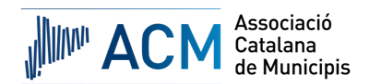

| nizaciones                                                                                        | Solo errores Solo el contenido obligatorio |
|---------------------------------------------------------------------------------------------------|--------------------------------------------|
| ampos obligatorios                                                                                |                                            |
| > NOM DE L'ENTITAT CONTRACTANT (ORG-0001) (GR-Organisations)                                      | > 🔮 Exportar 🔋 🔋 Elim                      |
| <ul> <li>Tribunal Català de Contractes del Sector Públic (ORG-0002) (GR-Organisations)</li> </ul> | > 😤 Exportar 主 Añadir nuevo                |
| ∨ Organización (GR-Company)                                                                       |                                            |
| Denominación oficial (BT–500–Organization–Company)* 🟮                                             | 31                                         |
| ES Tribunal Català de Contractes del Sector Públic                                                |                                            |
| arphi Identificador legal de la empresa (GR-Organisation-Identifier)                              | + Añadir nuevo                             |
| Número de registro (BT-501-Organization-Company)* 🟮                                               |                                            |
| Tribunal Català de Contractes del Sector Públic                                                   |                                            |
| Departamento (8T-16-Organization-Company)                                                         | 10                                         |
| Dirección de internet (8T-505-Organization-Company) 0                                             | 196                                        |
| http://tribunaldecontractes.gencat.cat/                                                           |                                            |
| Terminal de intercambio de información (URL) (BT-509-Organization-Company) 0                      | 4                                          |
|                                                                                                   | (                                          |

| ✓ Dirección (GR-Company-Address)                            |              |
|-------------------------------------------------------------|--------------|
| Dirección postal (BT-510(a)-Organization-Company) 0         | 386          |
| c/ del Foc, 57                                              |              |
| Dirección postal (BT–510(b)–Organization–Company) 0         | 400          |
|                                                             |              |
| Dirección postal (BT–510(c)–Organization–Company) 🟮         | 400          |
|                                                             |              |
| Localidad (BT-513-Organization-Company)* 0                  | 391          |
| Barcelona                                                   |              |
| Código postal (BT-512-Organization-Company) 0               | 395          |
| 08038                                                       |              |
| Subdivisión del país (NUTS) (BT-507-Organization-Company) 0 |              |
| Barcelona                                                   | ×            |
| País (BT-S14-Organization-Company)* 0                       |              |
| España                                                      | $\checkmark$ |
|                                                             |              |

| ✓ Punto de contacto (GR-Company-Contact)                                                                                                    |
|----------------------------------------------------------------------------------------------------|
| Punto de contacto (8T-502-Organization-Company) 0                                                                                                    |
|                                                                                                    |
| Correo electrónico (BT-506-Organization-Company) 0 384                                                                                                    |
| tccsp@gencat.cat                                                                                                    |
| Teléfono (BT-503-Organization-Company) 0                                                                                                    |
| +34 934024600                                                                                                    |
| Fax (BT-739-Organization-Company)                                                                                                    |
| +34 935676346                                                                                                    |
|                                                                                                    |
| $\sim$ Información relacionada exclusivamente con el comprador (GR-Company-BuyerExclusive)                                                                                     |
| Jefe de grupo (OPP-050-Organization)                                                                                                    |
|                                                                                                    |
| Organismo comprador central que adjudica contratos públicos o celebra acuerdos marco de obras, suministros o servicios destinados a otros compradores (OPP-051-Organization) 0 |
| U SI U NO                                                                                                    |
| Organismo comprador central que adquiere suministros o servicios destinados a otros compradores (OPP-052-Organization) 0                                                       |
|                                                                                                    |
| > TPO-0002 (GR-Touch-Point)                                                                                                    |

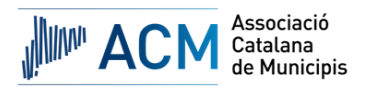

# 3. APARTATS DE L'ANUNCI. PART CONTRACTANT I PRESTADOR DE SERVEIS

| Organizaciones     |
|--------------------|
|                    |
|                    |
| tador de servicios |
| ý.                 |
| + Añadir nuevo     |
| + Añadir nuevo     |
|                    |

| contratante y prestador de servicios                                | Solo errores Solo el contenido obli |
|---------------------------------------------------------------------|-------------------------------------|
|                                                                     |                                     |
|                                                                     | + Ai                                |
| Comprador (GR-ContractingAuthority)                                 |                                     |
| ✓ Comprador (GR-ContractingAuthority-Buyer)                         |                                     |
| Organización que cumple este papel (OPT-300-Procedure-Buyer)* 0     |                                     |
| NOM DE L'ENTITAT CONTRACTANT                                        |                                     |
| Naturaleza jurídica del comprador (BT-11-Procedure-Buyer)* 0        |                                     |
| Organismo de Derecho público bajo el control de una autoridad local |                                     |
| Actividad del poder adjudicador (BT-10-Procedure-Buyer)*            |                                     |
| Servicios públicos generales                                        |                                     |
| Perfil de comprador (BT-508-Procedure-Buyer)                        |                                     |
| https://completar                                                   |                                     |
|                                                                     |                                     |
| ✓ Prestador del servicio (GR-Procedure-SProvider)                   | T Anadi                             |
| Organización que cumple este papel (OPT-300-Procedure-SProvider)  3 |                                     |
| Seleccionar                                                         |                                     |
| Tipo de servicio prestado (OPT-030-Procedure-SProvider) 0           |                                     |
| Seleccionar                                                         |                                     |
|                                                                     |                                     |

# 4. APARTATS DE L'ANUNCI. PROCEDIMENT

| Secciones del anuncio     | Organizaciones      |
|---------------------------|---------------------|
| Advertencia Errores       |                     |
| <b>Q</b> Filtrar sección  |                     |
| 🎤 Parte contratante y pre | stador de servicios |
| 🖍 Procedimiento           |                     |
|                           | + Añadir nuevo      |
|                           | + Añadir nuevo      |

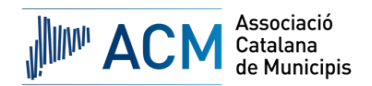

| Procedimiento   |                                        |                                         |                         | ? Solo errores | Solo el contenido obligatorio |
|-----------------|----------------------------------------|-----------------------------------------|-------------------------|----------------|-------------------------------|
| Finalidad 🖋     | Condiciones de la licitación 오         | Detalles del tipo de procedimiento 🖋    | Distribución de lotes 오 |                |                               |
| * Campos obliga | atorios                                |                                         |                         |                |                               |
| campos obliga   | 10103                                  |                                         |                         |                | + Añadir nuevo                |
| ∨ Referenc      | ia de aviso anterior (GR-Previous-     | Notice)                                 |                         |                |                               |
| Anuncio anter   | ior (OPP-090-Procedure)                |                                         |                         |                |                               |
|                 |                                        |                                         |                         |                |                               |
|                 |                                        |                                         |                         |                |                               |
| ∨ Base jurí     | dica (GR-Procedure-MainLegalBas        | is)                                     |                         |                |                               |
| Base jurídica o | del procedimiento (BT-01-notice)* 🚯    |                                         |                         |                |                               |
| Directiva 2     | 014/24/UE                              |                                         |                         |                | ~                             |
|                 |                                        |                                         |                         |                | 📥 Añadir nuov                 |
| ∨ Otra bas      | e jurídica con un identificador (GR    | -Procedure-LocalLegalBasisWithID)       |                         |                | + Anadii Indevi               |
| Base jurídica o | del procedimiento (ELI — CELEX) (BT-0  | (c)-Procedure) 🚯                        |                         |                |                               |
|                 |                                        |                                         |                         |                |                               |
| Base jurídica ( | del procedimiento (descripción) (BT-01 | (d)-Procedure) 🟮                        |                         |                | 40                            |
| ES              |                                        |                                         |                         |                |                               |
|                 |                                        |                                         |                         |                | Añadir nuov                   |
| ✓ Otra bas      | e jurídica sin un identificador con    | ocido (GR-Procedure-LocalLegalBasisNoID | )                       |                | T Anaun nuevo                 |
| Base jurídica ( | BT-01(f)-Procedure)                    |                                         |                         |                | 40                            |
| ES              |                                        |                                         |                         |                |                               |
|                 |                                        |                                         |                         |                |                               |

| ✓ Descripción (GR-Procedure-Description)                                                        |                |
|-------------------------------------------------------------------------------------------------|----------------|
| Identificador interno (BT-22-Procedure) 00                                                      |                |
| NÚM. EXPEDIENT/CONTRACTE                                                                        |                |
| Título (BT-21-Procedure)* 0                                                                     | 372            |
| ES NOM DE L'EXPEDIENT/CONTRACTE                                                                 |                |
| Descripción (BT-24-Procedure)*                                                                  | 5963           |
| ES DESCRIPCIÓ DE L'OBJECTE DEL CONTRACTE                                                        |                |
| Naturaleza del contrato (BT-23-Procedure) <sup>4</sup>                                          |                |
| Suministros Triar del desplegable la tipologia de contracte (obres, serveis o subministraments) | thin           |
|                                                                                                 | + Añadir nuevo |
| armma Naturaleza adicional del contrato (GR-Procedure-Additional-Nature)                        |                |
| Naturaleza complementaria del contrato (BT-531-Procedure) 0                                     |                |
| Seleccionar                                                                                     | $\sim$         |
|                                                                                                 |                |
|                                                                                                 |                |

| ✓ Ámbito de la contratación (GR-Procedure-Scope)                               |                         |             |
|--------------------------------------------------------------------------------|-------------------------|-------------|
| alor estimado, IVA excluido (BT-27-Procedure) 🚯                                |                         |             |
| 11.111.111                                                                     | Euro                    |             |
| alor máximo del acuerdo marco (BT-271-Procedure) 🕚                             |                         |             |
|                                                                                | Euro                    |             |
|                                                                                |                         |             |
| $\vee$ Clasificación principal (GR-Procedure-Scope-MainClassification)         |                         |             |
| Tipo de clasificador (BT-26(m)-Procedure)                                      |                         |             |
| Vocabulario común de contratos públicos                                        |                         | ×           |
| Clasificación principal (BT-262-Procedure)* 0                                  |                         |             |
| Productos de la agricultura, ganadería, pesca, silvicultura y productos afines | Triar CPV del contracte | 3           |
|                                                                                |                         |             |
| $\vee$ Clasificación adicional (GR-Procedure-Scope-AdditionalClassification)   |                         | + Anadir nu |
| Tipo de clasificador (BT-26(a)-Procedure)                                      |                         |             |
| Seleccionar                                                                    |                         | \<br>\      |
| Clasificación adicional (BT-263-Procedure)                                     |                         |             |
| Seleccionar                                                                    |                         |             |
|                                                                                |                         | (           |

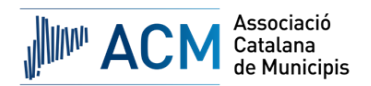

| imes Información adicional sobre el lugar de ejecución (GR-Procedure-PlaceOfPerformance) | T Andan nacro |
|------------------------------------------------------------------------------------------|---------------|
| Dirección postal (BT-5101(a)-Procedure)                                                  | 400           |
|                                                                                          |               |
| Dirección postal (BT-5101(b)-Procedure) 0                                                | 400           |
|                                                                                          |               |
| Dirección postal (BT-5101(c)-Procedure)                                                  | 400           |
|                                                                                          |               |
| Localidad (BT-5131-Procedure) 0                                                          | 400           |
|                                                                                          |               |
| Código postal (BT-5121-Procedure)                                                        | 400           |
|                                                                                          |               |
| Subdivisión del país (NUTS) (BT-5071-Procedure) 0                                        |               |
| Seleccionar                                                                              |               |
| País (BT-5141-Procedure)                                                                 |               |
| Seleccionar                                                                              | $\sim$        |
| Otras restricciones del lugar de ejecución (BT-727-Procedure)                            |               |
| Seleccionar                                                                              | $\sim$        |
| Información complementaria (BT-728-Procedure)                                            | 6000          |
| ES                                                                                       |               |

| ar del desplegable aquell que considereu oportú                                                                                                    |
|----------------------------------------------------------------------------------------------------|
| + Añadir nuevo                                                                                                    |
| ar del desplegable aquell que considereu oportú                                                                                                    |
| ar del desplegable aquell que considereu oportú 🦮                                                                                                    |
| ar del desplegable aquell que considereu oportú 🐝                                                                                                    |
| And a sector of a sector of a |
| + Añadir nuevo                                                                                                    |
|                                                                                                    |
|                                                                                                    |
| ×                                                                                                    |
| 5989                                                                                                    |
|                                                                                                    |
|                                                                                                    |
|                                                                                                    |
|                                                                                                    |
| 1000                                                                                                    |
|                                                                                                    |
|                                                                                                    |

| rocedimiento    |                                          | Solo errores Solo el contenido obligatorio                     |
|-----------------|------------------------------------------|----------------------------------------------------------------|
| Finalidad 🙁     | Condiciones de la licitación 오           | Detalles del tipo de procedimiento 🧟 Distribución de lotes 👁   |
| * Campos oblig  | atorios                                  |                                                                |
| ∨ Tipo de       | procedimiento (GR-Procedure-Pro          | scedure)                                                       |
| Se volverá a p  | ooner en marcha este procedimiento o     | lote anulado o declarado desierto (BT-634-Procedure) 0         |
| Principales ca  | racterísticas del procedimiento (BT-88   | -Procedure) 0                                                  |
| ES              |                                          |                                                                |
| Tipo de proce   | edimiento (BT-105-Procedure)* 🕚          | Triar del desplegable el procediment de licitació corresponent |
| Abierto         |                                          |                                                                |
| El licitador de | be presentar ofertas para todos los lot! | tes (BT-763-Procedure)                                         |
| Selecciona      | ır                                       | ~                                                              |
|                 |                                          |                                                                |
| ✓ Procedir      | niento acelerado (GR-Procedure-A         | \ccelerated)                                                   |
| El procedimie   | nto está acelerado (BT-106-Procedure     |                                                                |
| Selecciona      | ır                                       | Triar del desplegable aquell que considereu oportú 👬           |
|                 |                                          |                                                                |

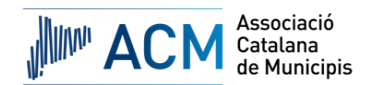

| Procedimiento Ø Solo errores 🗍                                                                                       | Solo el contenido obligatorio |
|----------------------------------------------------------------------------------------------------|-------------------------------|
| Finalidad 🥕 Condiciones de la licitación 👁 Detalles del tipo de procedimiento 👁 Distribución de lotes 👁              |                               |
| <ul> <li>✓ Campos congatorios</li> <li>✓ Composición de un grupo de lotes (GR-Procedure-GroupComposition)</li> </ul> | + Añadir nuevo                |
| Identificador de grupo (BT-330-Procedure) 🚯                                                                          |                               |
| Seleccionar                                                                                                    | $\sim$                        |
| ✓ Lote perteneciente al grupo (GR-Group-Composition-Reference)                                                       | + Añadir nuevo                |
| Lotes incluidos (BT-1375-Procedure) 🚯 🥥                                                                              |                               |
| Seleccionar                                                                                                    | $\sim$                        |
|                                                                                                    |                               |
| ∨ Número máximo de lotes (GR-Procedure-MaxLots)                                                                      |                               |
| Número máximo de lotes a los que un licitador puede presentar ofertas (BT-31-Procedure) 🟮                            |                               |
| Omplir, únicament, quan hi hagi divisió per Lots, especificant el número de Lots                                     |                               |
| Número máximo de lotes por los que se pueden adjudicar contratos a un solo licitador (BT-33-Procedure) 0             |                               |
|                                                                                                    |                               |
|                                                                                                    |                               |
|                                                                                                    |                               |

# 5. APARTATS DE L'ANUNCI. LOT

| Secciones del anuncio                      | Organizaciones |  |  |  |
|--------------------------------------------|----------------|--|--|--|
| Advertencia Errore                         | 5              |  |  |  |
| <b>Q</b> Filtrar sección                   |                |  |  |  |
| Parte contratante y prestador de servicios |                |  |  |  |
| Procedimiento                              |                |  |  |  |
| ✓ LOT-0001                                 | + Añadir nuevo |  |  |  |
|                                            | + Añadir nuevo |  |  |  |
|                                            |                |  |  |  |

| te                        |                                     |                                     |                | ? Solo errores 🕕  | Solo el contenido obligatorio           |
|---------------------------|-------------------------------------|-------------------------------------|----------------|-------------------|-----------------------------------------|
| roceso de licitación 🖋    | Condiciones de la licitación 오      | Información sobre la presentación 🤇 | Recurso 오      |                   |                                         |
|                           | IUI (GR-LUI-FIEVIUUSFIAIIIIIII)     |                                     |                |                   |                                         |
| Identificador del anuncio | anterior (BT-125(i)-Lot) 🕚          |                                     |                |                   |                                         |
|                           |                                     |                                     |                |                   |                                         |
| Identificador de la parte | del anuncio anterior (BT-1251-Lot)  | •                                   |                |                   |                                         |
|                           |                                     |                                     |                |                   |                                         |
|                           |                                     |                                     |                |                   |                                         |
| ✓ Descripción del lo      | te (GR-Lot-Description)             |                                     |                |                   |                                         |
| Identificador interno (BT | -22-Lot) 🕄 🚱                        |                                     |                |                   |                                         |
| LOT-0001                  |                                     |                                     |                |                   |                                         |
| Título (BT-21-Lot)*       |                                     |                                     |                |                   |                                         |
| ES TÍTOL DEL COM          | ITRACTE En cas que hi ha            | agi divisió per Lots, indicare      | m el nom de    | l Lot concret     |                                         |
| Descripción (BT-24-Lot)   | × ()                                |                                     |                |                   | 5                                       |
| ES DESCRIPCIÓ DE          | L'OBJECTE DEL CONTRACTE             | n cas que hi hagi divisió pe        | r Lots, descri | urem l'objecte de | l Lot concret                           |
| Naturaleza del contrato   | BT-23-Lot)* 0                       |                                     |                |                   |                                         |
| Suministros               |                                     |                                     |                |                   | ×                                       |
|                           |                                     | (and Matura)                        |                |                   | + Añadir nuevo                          |
| ✓ Naturaleza adi          | lonal del contrato (GR-Lot-Additi   | onal-Nature)                        |                |                   |                                         |
| Naturaleza complem        | entaria del contrato (BT-531-Lot) 🚺 |                                     |                |                   |                                         |
| Seleccionar               |                                     |                                     |                |                   | ~~~~~~~~~~~~~~~~~~~~~~~~~~~~~~~~~~~~~~~ |
|                           |                                     |                                     |                |                   | Ċ                                       |

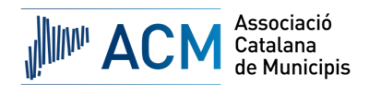

| ✓ Ámbito de la contratación (GR-Lot-Scope)                                                    |                |
|-----------------------------------------------------------------------------------------------|----------------|
| Cantidad (BT-25-Lot) 0                                                                        |                |
|                                                                                               |                |
| Unidad (BT-625-Lot)                                                                           |                |
| Seleccionar                                                                                   | ~              |
| Esta contratación también es adecuada para las pequeñas y medianas empresas (pymes) (BT-726-L | -Lot) 0        |
|                                                                                               |                |
| Valor estimado, IVA excluido (BI-27-Lot)                                                      | Furo           |
|                                                                                               |                |
| $\sim$ Clasificación de la mercancía principal de un lote (GR-Lot-Scope-MainClassificat       | ation)         |
| Tipo de clasificador (BT-26(m)-Lot)                                                           |                |
| Vocabulario común de contratos públicos                                                       | ~              |
| Clasificación principal (BT-262-Lot)* 🟮                                                       |                |
| Productos de la agricultura, ganadería, pesca, silvicultura y productos afines                | ×              |
|                                                                                               |                |
| $\checkmark$ Clasificación adicional (GR-Lot-Scope-AdditionalClassification)                  | + Anadir nuevo |
| Tipo de clasificador (BT-26(a)-Lot)                                                           |                |
| Seleccionar                                                                                   | (*)            |
|                                                                                               |                |

| $\sim$ Tipo de contratación (GR-Lot-ProcurementType)                              |                |
|-----------------------------------------------------------------------------------|----------------|
| A ( Impacto ambiente) de la contratación (CD, Lat. Environmente), Impacto         | + Añadir nuevo |
| ✓ Impacto ambiental de la contratación (GK-LOL-Environmental-Impact)              |                |
| Enfoque para reducir el impacto ambiental (BT-774-Lot) 0                          |                |
| Seleccionar                                                                       | $\sim$         |
|                                                                                   | + Añadir nuevo |
| $\sim$ Detalles de los Criterios de Contratación Verde (GR-Lot-Green-Procurement) |                |
| Contratación ecológica: criterios (BT–805–Lot) 0                                  |                |
| Seleccionar                                                                       | $\checkmark$   |
|                                                                                   | + Añadir nuevo |
| $\sim$ Objetivo social de la contratación (GR-Lot-Social-Objective)               |                |
| Objetivo social promovido (BT-775-Lot) 🟮                                          |                |
| Seleccionar                                                                       | $\sim$         |
|                                                                                   | + Añadir nuevo |
| ✓ Adquisición innovadora (GR-Lot-Innovation-Procurement)                          |                |
| Objetivo innovador (BT-776-Lot) 0                                                 |                |
| Seleccionar                                                                       | ~              |

|                                                                                                    | <ul> <li>Añadir nuevo</li> </ul> |
|----------------------------------------------------------------------------------------------------|----------------------------------|
| ✓ Contratación estratégica (GR-Lot-ProcurementType-Strategic)                                                               |                                  |
| Objetivo de la contratación estratégica (8T-06-Lot) 🚯                                                                       |                                  |
| Seleccionar                                                                                                    | $\sim$                           |
|                                                                                                    |                                  |
| Descripción (8T-777-Lot) 🟮                                                                                                  | 6000                             |
| ES                                                                                                    |                                  |
|                                                                                                    |                                  |
| imes Justificación de la ausencia de criterios de accesibilidad (GR-Lot-ProcurementType-Accessibility)                      |                                  |
| Aplicación de criterios de accesibilidad para las personas con discapacidad en las especificaciones técnicas (BT-754-Lot) 🟮 |                                  |
| Seleccionar                                                                                                    | $\sim$                           |
|                                                                                                    |                                  |
| Justificación (B1-755-Lot)                                                                                                  | 6000                             |
| ES                                                                                                    |                                  |
|                                                                                                    |                                  |

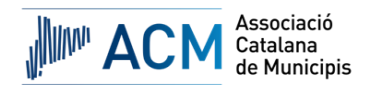

| ✓ Lugar de ejecución (GR-Lot-PlaceOfPerformance)        |        |
|---------------------------------------------------------|--------|
| Dirección postal (BT-5101(a)-Lot) 0                     |        |
|                                                         | 400    |
|                                                         |        |
|                                                         | 400    |
|                                                         |        |
| Dirección postal (8T-5101(c)-Lot)                       | 400    |
|                                                         |        |
| Localidad (BT-5131-Lot) 🟮                               | 400    |
|                                                         | 400    |
|                                                         |        |
|                                                         | 400    |
|                                                         |        |
| Subdivisión del país (NUTS) (BT-5071-Lot) 0             |        |
| Seleccionar                                             |        |
| País (BT-5141-Lot) 🟮                                    |        |
| Seleccionar                                             | $\sim$ |
| Otras restricciones del lugar de ejecución (BT-727-Lot) |        |
| Seleccionar                                             | $\sim$ |
|                                                         |        |
| Información complementaria (BT-728-Lot)                 | 6000   |
|                                                         | (<)    |

| ∨ Duración estimada (GR-Lot-PlannedDuration)                                                        |                         |
|----------------------------------------------------------------------------------------------------|-------------------------|
| Duración: otra información (BT-538-Lot) 0                                                           |                         |
| Seleccionar                                                                                         | ~                       |
| Fecha de inicio (BT-536-Lot) 🟮                                                                      |                         |
| dd/mm/yyyy                                                                                          | Europe/Madrid 🗸         |
| Fecha de finalización de la duración (BT-537-Lot) 🟮                                                 |                         |
| dd/mm/yyyy                                                                                          | Europe/Madrid 🗸         |
| Duración (BT-36-Lot) 00                                                                             |                         |
| 2                                                                                                   | Año 🗸                   |
|                                                                                                    |                         |
| $\sim$ Renovaciones y opciones (GR-Lot-ContractExtension)                                           |                         |
| Descripción de las opciones (BT-54-Lot)                                                             | 5949                    |
| ES DESCRIURE LES SUSCEPTIBLES PRÒRROGUES DEL CONTRACTE                                              |                         |
| El comprador se reserva el derecho de realizar compras adicionales al contratista, tal como se desc | ribe aquí (8T-57-Lot) 🟮 |
| ES                                                                                                  |                         |
| Número máximo de renovaciones (8T–58–Lot)                                                           |                         |
|                                                                                                    |                         |
|                                                                                                    |                         |

| ✓ Condiciones de la subasta (GR-Lot-AuctionTerms)                                                               |
|----------------------------------------------------------------------------------------------------|
| Se utiliza la subasta electrónica (BT-767-Lot)* 🟮                                                               |
| Sí No                                                                                                    |
| Descripción (BT-122-Lot) 0                                                                                      |
| ES                                                                                                    |
| La subasta electrónica se celebra en la siguiente dirección (BT-123-Lot) 0                                      |
|                                                                                                    |
|                                                                                                    |
| $\sim$ Acuerdo sobre Contratación Pública (ACP) (GR-Lot-GpaAgreement)                                           |
| La contratación pública está cubierta por el Acuerdo sobre Contratación Pública (ACP) (BT-115-Lot)* 0<br>Sí  No |
|                                                                                                    |

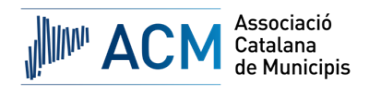

| ∨ Uso de la financiación de la UE (GR-Lot-EUFunds-Indicator)                                              |                |
|----------------------------------------------------------------------------------------------------|----------------|
| La contratación pública se financia, al menos parcialmente, con fondos de la Unión Europea (BT–60–Lot)* 0 |                |
| Proyecto de contratación pública no financiado con fondos de la UE                                        | $\sim$         |
|                                                                                                    | 1              |
| ✓ Fondos de la UE (GR-Lot-EUFunds)                                                                        | T Anadir nuevo |
| Programa de fondos de la UE (BT-7220-Lot) 🟮                                                               |                |
| Seleccionar                                                                                               | ~              |
| Identificador de los fondos de la UE (BT-5010-Lot) 0                                                      |                |
|                                                                                                    |                |
| Más información sobre los fondos de la UE (BT-6140-Lot) 0                                                 |                |
| ES                                                                                                    |                |
|                                                                                                    |                |
| ✓ Sistema de contratación (GR-Lot-ContractingSystem)                                                      |                |
|                                                                                                    |                |
| ∨ Acuerdo marco (GR-Lot-FrameworkAgreement-Use)                                                           |                |
| Se aplica un acuerdo marco (BT-765-Lot)* 🟮                                                                |                |
| Ningún acuerdo marco                                                                                      | $\sim$         |
|                                                                                                    |                |

| ✓ Sistema Dinámico de Adquisición (GR-Lot-DPS-Use)               |        |
|------------------------------------------------------------------|--------|
| Se aplica un sistema dinámico de adquisición (BT-766-Lot)* 0     |        |
| Ningún sistema dinámico de adquisición                           | $\sim$ |
|                                                                  |        |
|                                                                  |        |
|                                                                  |        |
| ✓ Información sobre el acuerdo marco (GR-Lot-FrameworkAgreement) |        |
| Número máximo de participantes (BT-113-Lot)                      |        |
|                                                                  |        |
|                                                                  |        |
| Justificación de la duración del acuerdo marco (BT-109-Lot)      | 6000   |
| ES                                                               |        |
| Cobertura complementaria del comprador (BT-111-Lot)              |        |
| ES                                                               | 6000   |
|                                                                  |        |
| Valor máximo del acuerdo marco (BT-271-Lot)                      |        |
|                                                                  | Euro 🗸 |
|                                                                  |        |

| armed Información sobre la legislación en materia fiscal (GR-Lot-FiscalLegis)              |   |
|--------------------------------------------------------------------------------------------|---|
| Organización que cumple este papel (OPT-301-Lot-FiscalLegis)                               |   |
| Seleccionar V                                                                              |   |
| Dirección web de la legislación fiscal (OPT-110-Lot-FiscalLegis)                           | 0 |
|                                                                                            | ſ |
| ID del documento de legislación fiscal (OPT-111-Lot-FiscalLegis) 0                         | _ |
|                                                                                            |   |
|                                                                                            |   |
| $\sim$ Información sobre la legislación en materia de medio ambiente (GR-Lot-EnvironLegis) |   |
| Organización que cumple este papel (OPT-301-Lot-EnvironLegis)                              |   |
| Seleccionar                                                                                |   |
| Dirección web de la legislación ambiental (OPT-120-Lot-EnvironLegis)                       | 0 |
|                                                                                            | Ĩ |
| ID del documento de legislación ambiental (OPT-112-Lot-EnvironLegis)                       |   |
|                                                                                            |   |
|                                                                                            | · |

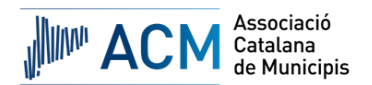

| ∨ Información sobre la legislación en materia de empleo (GR-Lot-EmployLegis) |        |
|------------------------------------------------------------------------------|--------|
| Organización que cumple este papel (OPT-301-Lot-EmployLegis) 0               |        |
| Seleccionar                                                                  | $\sim$ |
| Dirección web de la legislación laboral (OPT-130-Lot-EmployLegis) 0          | 400    |
| ID del documento de legislación laboral (OPT-113-Lot-EmployLegis)            |        |
| V Información adicional (GR-Lot-AdditionalInformation)                       |        |
| Información complementaria (BT-300-Lot) 0<br>ES                              | 10000  |

| e                                  | 🝞 Solo errores 🔵 Solo                                                                        | el contenido obligatorio 🤇 |
|------------------------------------|----------------------------------------------------------------------------------------------|----------------------------|
| roceso de licitación 🎤             | Condiciones de la licitación 🎢 Información sobre la presentación 🖋 Recurso 🖋                 |                            |
| Campos obligatorios                |                                                                                              |                            |
| $\checkmark$ Source for Selection  | I Criteria (GR-Lot-SelectionCriteria-Source)                                                 | + Añadir nuevo             |
| Fuente de los criterios de         | selección (BT-821-Lot)* 0                                                                    |                            |
| Seleccionar                        | Triar del desplegable aquell que conside                                                     | reu oportú.                |
| ✓ Criterios de conces              | ión (GR-Lot-AwardCriteria)                                                                   | ~                          |
|                                    |                                                                                              |                            |
| ∨ Criterio de adju                 | dicación (GR-Lot-AwardCriteria-Criterion)                                                    | + Añadir nuevo             |
| Tipo (BT-539-Lot)                  | )                                                                                            |                            |
| Seleccionar                        |                                                                                              | $\sim$                     |
| Nombre (BT-734-Lot)                | 0                                                                                            |                            |
| ES                                 |                                                                                              | 400                        |
|                                    |                                                                                              |                            |
| Descripción del método q           | ue debe utilizarse si la ponderación no puede expresarse mediante criterios (BT-543-Lot) 🕚 🚱 | 100                        |
|                                    |                                                                                              |                            |
| ES                                 |                                                                                              |                            |
| ES<br>Justificación de la no indic | ación de la ponderación de los criterios de adjudicación (BT-733-Lot) 0                      | 600                        |

| imes Información sobre la presentación tardía (GR-Lot-TendererQualification)                                           |        |
|----------------------------------------------------------------------------------------------------|--------|
| Un grupo de licitadores a los que se adjudique un contrato debe adoptar una determinada forma jurídica (BT-761-Lot) 0  |        |
| Seleccionar                                                                                                    | $\sim$ |
| Forma jurídica que deba adoptar un grupo de licitadores que resulte adjudicatario de un contrato (BT-76-Lot) 0         | 6000   |
| Información relacionada con el licitador que puede aportarse después de la fecha límite de presentación (BT-771-Lot) 0 |        |
| Seleccionar                                                                                                    | $\sim$ |
| Información complementaria (BT-772-Lot) 0<br>ES                                                                        | 6000   |

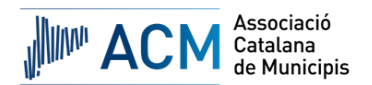

| ✓ Contratación reservada (GR-ReservedParticipation)               |        |
|-------------------------------------------------------------------|--------|
| Participación reservada (8T-71-Lot)* 0                            |        |
| La participación no está reservada.                               | $\sim$ |
| Variantes (CR-1 of-Variants)                                      |        |
| Variantes (at Ed Variantes)                                       |        |
| No autorizada                                                     | ~      |
|                                                                   |        |
| ✓ Información sobre la recurrencia (GR-Recurrence)                |        |
| Se trata de una contratación recurrente (BT-94-Lot)               |        |
| Descripción (BT-95-Lot)                                           | 6000   |
| ES                                                                |        |
| Los licitadores pueden presentar más de una oferta (BT-769-Lot) 🚯 |        |
| Seleccionar                                                       | $\sim$ |

| ✓ Requisitos para la ejecución del contrato (GR-Lot-ExecutionRequirements)                           |        |
|----------------------------------------------------------------------------------------------------|--------|
| ✓ Ejecución reservada del contrato (GR-Lot-ReservedExecution)                                        |        |
| La ejecución del contrato debe realizarse en el marco de programas de empleo protegido (BT-736-Lot)* |        |
|                                                                                                    |        |
| $\sim$ Términos de ejecución (GR-Lot-PerformanceTerms)                                               |        |
| Condiciones relativas a la ejecución del contrato (BT-70-Lot) 0                                      | 000    |
| D                                                                                                    |        |
|                                                                                                    |        |
| ✓ eFacturación (GR-Lot-Elnvoicing)                                                                   |        |
| Facturación electrónica (BT-743-Lot)* 0 Permitida                                                    | $\sim$ |
|                                                                                                    |        |

| ✓ Requisitos (GR-Lot-Requirements2SecurityClearance1)                                            |                               |        |
|--------------------------------------------------------------------------------------------------|-------------------------------|--------|
| Deben indicarse los nombres y las cualificaciones profesionales del personal encargado de ejecut | tar el contrato (BT–79–Lot) 🕚 |        |
| Seleccionar                                                                                      |                               | $\sim$ |
| Plazo para la obtención de la habilitación de seguridad (BT–78–Lot) 🟮                            |                               |        |
| dd/mm/yyyy                                                                                       | Europe/Madrid                 | ~      |
|                                                                                                  |                               |        |
| ∨ Habilitación de seguridad (GR-Lot-SecurityClearance2)                                          |                               |        |
| e requiere una habilitación de seguridad (BT-578-Lot)  🟮                                         |                               |        |
| Seleccionar                                                                                      |                               |        |
| Descripción (BT-732–Lot) 0                                                                       |                               | 500    |
| ES                                                                                               |                               |        |
|                                                                                                  |                               |        |

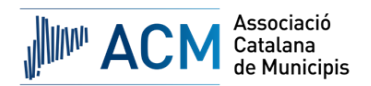

| $\vee$ Información de la Directiva de Vehículos Limpios (GR-Lot-TenderingTerms-CVD)                                                                                       |                |
|----------------------------------------------------------------------------------------------------|----------------|
| La contratación pública entra en el ámbito de aplicación de la Directiva 2009/33/CE del Parlamento Europeo y del Consejo (Directiva sobre vehículos limpios) (BT-717-Lot) | )              |
| Seleccionar                                                                                                    | $\sim$         |
|                                                                                                    | + Añadir nuevo |
| $\checkmark$ Tipo de contrato de la Directiva de Vehículos Limpios (GR-Lot-TenderingTerms-CVD-type)                                                                       |                |
| Base jurídica de la CVD para establecer qué categoría de procedimiento de contratación pública es aplicable (BT-735-Lot) 0                                                |                |
| Seleccionar                                                                                                    | $\sim$         |
|                                                                                                    |                |
|                                                                                                    |                |
| ∨ Descripción del acuerdo de confidencialidad (GR-Nda)                                                                                                    |                |
| Es necesario un acuerdo de confidencialidad (BT-801-Lot) 🚯                                                                                                    |                |
| Seleccionar                                                                                                    | $\sim$         |
| Información adicional sobre el acuerdo de confidencialidad (BT-802-Lot) 0                                                                                                 |                |
| ES                                                                                                    |                |
|                                                                                                    |                |
| v ( seatflage (CD, Lat Flagterig Station)                                                                                                    |                |
| ✓ ecatalogo (uk-Lot-ElectronicCatalog)                                                                                                    |                |
| Catálogo electrónico (BT-764-Lot)* 0                                                                                                    |                |
| No autorizada                                                                                                    | $\sim$         |
|                                                                                                    |                |

| ✓ eFirma (GR-Lot-ElectronicSignatureRequired)                                                                                               |        |
|----------------------------------------------------------------------------------------------------|--------|
| Son necesarios el sello o la firma electrónicos avanzados o cualificados [como se definen en el Reglamento (UE) nº 910/2014] (BT-744-Lot) 🟮 |        |
| Seleccionar                                                                                                    | $\sim$ |
|                                                                                                    |        |

Г

| ∨ Proceso posterior a la adjudicación (GR-Lot-PostAwardProcess) |      |
|-----------------------------------------------------------------|------|
| Se utilizarán pedidos electrónicos (BT-92-Lot)* 🕚               |      |
|                                                                 |      |
| Se utilizará el pago electrónico (BT-93-Lot)* 🟮                 |      |
| SI  No                                                          |      |
| ✓ Estructura financiera (GR-Lot-FinancialTerms)                 |      |
| Estructura financiera (BT-77-Lot) 🟮                             | 1000 |
| ES                                                              |      |
|                                                                 |      |
| ✓ Organización que recibe ofertas (GR-Lot-TenderReceipt)        |      |
| Organización que cumple este papel (OPT-301-Lot-TenderReceipt)  |      |
| NOM DE L'ENTITAT CONTRACTANT                                    | ×    |
| ✓ Organización que tramita ofertas (GR-Lot-TenderEval)          |      |
| Organización que cumple este papel (OPT-301–Lot–TenderEval) 🟮   |      |
| NOM DE L'ENTITAT CONTRACTANT                                    | ×    |
|                                                                 |      |

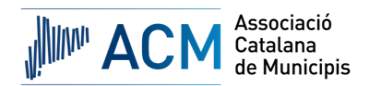

| Lote                                                                                                    | 👔 Solo errores 🌑 Solo el contenido obligatorio 🌑 |
|----------------------------------------------------------------------------------------------------|--------------------------------------------------|
| Proceso de licitación 🖉 Condiciones de la licitación 오 Información sobre la prese                        | ntación 🛛 Recurso 🛇                              |
| * Campos obligatorios                                                                                    | 100                                              |
| ✓ Procedimiento (GR-Lot-Procedure)                                                                       |                                                  |
| Se volverá a poner en marcha este procedimiento o lote anulado o declarado desierto (8T-634-Lot<br>Si No | θ                                                |
| ∨ Plazos (GR-Lot-Deadlines1)                                                                             |                                                  |
| Plazo de recepción de ofertas (BT-131(d)-Lot)                                                            |                                                  |
| 21/06/2024                                                                                               | Europe/Madrid 🗸                                  |

| ✓ Procedimiento (GR-Lot-Procedure)                                                            |      |               |          |
|-----------------------------------------------------------------------------------------------|------|---------------|----------|
| Se volverá a poner en marcha este procedimiento o lote anulado o declarado desierto (BT-634-L | Lot) | 0             |          |
| Sí No                                                                                         |      |               |          |
|                                                                                               |      |               |          |
| ✓ Plazos (GR-Lot-Deadlines1)                                                                  |      |               |          |
| Plazo de recepción de ofertas (BT–131(d)–Lot)                                                 |      |               |          |
| 21/06/2024                                                                                    |      | Europe/Madrid | $\sim$   |
| Plazo de recepción de ofertas (BT-131(t)-Lot)                                                 |      |               |          |
| 23:59:00                                                                                      |      | Europe/Madrid | $\sim$   |
| Fecha estimada de envío de las invitaciones a presentar ofertas (BT–130–Lot) 🟮                |      |               |          |
| dd/mm/yyyy                                                                                    |      | Europe/Madrid | $\sim$   |
| Plazo de recepción de solicitudes de participación (BT-1311(d)-Lot) 0                         |      |               |          |
| dd/mm/yyyy                                                                                    |      | Europe/Madrid | $\sim$   |
| Plazo de recepción de solicitudes de participación (BT-1311(t)-Lot) 0                         |      |               |          |
| hh:mm:ss                                                                                      |      | Europe/Madrid | $\sim$   |
| Plazo para solicitar información complementaria (BT-13(d)-Lot) 0                              |      |               |          |
| dd/mm/yyyy                                                                                    | 3    | Europe/Madrid | $\sim$   |
| Plazo para solicitar información complementaria (BT–13(t)–Lot) 🟮                              |      |               |          |
| hh:mm:ss                                                                                      |      | Europe/Madrid |          |
|                                                                                               |      |               | <u> </u> |

| ∨ Validez de la oferta (GR-Lot-TenderValidity)                                                |     |                |
|-----------------------------------------------------------------------------------------------|-----|----------------|
| Plazo en el que la oferta debe seguir siendo válida (BT–98–Lot) 0                             | ·   |                |
| 4                                                                                             | Mes |                |
|                                                                                               |     | + Añadir nuevo |
| Vidioma de presentacion de la orerta (GR-Lot-Submission Language)                             |     |                |
| Lenguas en las que pueden presentarse las ofertas o solicitudes de participación (BT-97-Lot)* |     |                |
| espanoi                                                                                       |     | $\sim$         |

Per cada idioma de presentació de l'oferta (és a dir, idiomes admesos en la presentació de la documentació relativa a l'oferta) afegirem un apartat addicional, tal com es mostra en la següent imatge:

| ✓ Validez de la oferta (GR-Lot-TenderValidity)                                                  |                |  |
|-------------------------------------------------------------------------------------------------|----------------|--|
| Plazo en el que la oferta debe seguir siendo válida (BT-98-Lot) 🜖                               |                |  |
| 4                                                                                               | Mes            |  |
| arsigma Idioma de presentación de la oferta (GR-Lot-Submission Language)                        | + Añadir nuevo |  |
| Lenguas en las que pueden presentarse las ofertas o solicitudes de participación (BT–97–Lot)* 🕚 |                |  |
| español                                                                                         | ~              |  |

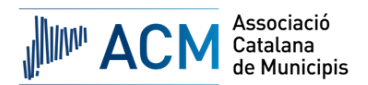

I, agafant d'exemple el "*catalán"*, completarem l'apartat que es mostra a continuació, triant del desplegable l'opció oportuna. Cal tenir en compte, que quan cliquem a "*Añadir nuevo"*, les dades de l'apartat que ens dona aquesta opció, és a dir, en aquest cas, "*español"*, es repliquen en el nou.

| $\vee$ Validez de la oferta (GR-Lot-TenderValidity)                                                     |                                                                   |            |  |
|----------------------------------------------------------------------------------------------------|-------------------------------------------------------------------|------------|--|
| Plazo en el que la oferta debe seguir siendo válida (BT-98-Lot) 0                                       | Plazo en el que la oferta debe seguir siendo válida (BT-98-Lot) 🟮 |            |  |
| 4                                                                                                    | Mes                                                               | $\sim$     |  |
| ∨ Idioma de presentación de la oferta (GR-Lot-Submission Language)                                      | [                                                                 | Eliminar   |  |
| Lenguas en las que pueden presentarse las ofertas o solicitudes de participación (BT-97-Lot)* 0 español |                                                                   |            |  |
| arsigma Idioma de presentación de la oferta (GR-Lot-Submission Language)                                | + Añadir nuevo                                                    | i Eliminar |  |
| Lenguas en las que pueden presentarse las ofertas o solicitudes de participación (BT-97-Lot)* 0         | )                                                                 |            |  |
| catalán                                                                                                 |                                                                   | ~          |  |

| $\checkmark$ Información sobre la apertura pública (GR-Lot-PublicOpeningEvent) |   |                   |
|--------------------------------------------------------------------------------|---|-------------------|
| Fecha de apertura (BT-132(d)-Lot) 0                                            |   |                   |
| dd/mm/yyyy                                                                     | Ē | Europe/Madrid 🗸 🗸 |
| Fecha de apertura (BT-132(t)-Lot)                                              |   |                   |
| hhimmiss                                                                       |   | Europe/Madrid 🗸   |
| Información complementaria (BT-134-Lot)                                        |   | 6000              |
| ES                                                                             |   |                   |
| Lugar (BT-133-Lot)                                                             |   |                   |
| ES                                                                             |   |                   |
|                                                                                |   |                   |
| $\vee$ Garantía financiera (GR-Lot-FinancialGuarantee)                         |   |                   |
| Se exige una garantía (BT-751-Lot) 0                                           |   |                   |
| Seleccionar                                                                    |   | ~                 |
| Descripción de la garantía financiera (BT-75-Lot) 0                            |   | . 6000            |
| ES                                                                             |   |                   |

| / Método de presentación (GR-Lot-SubmissionMethod)                                           |                |
|----------------------------------------------------------------------------------------------|----------------|
| resentación electrónica (BT-17-Lot)* 0                                                       |                |
| Obligatoria                                                                                  | ~              |
| irección para la presentación (BT-18-Lot) 0                                                  | 3              |
| www.completar.com                                                                            |                |
| ustificación de por qué no es posible la presentación electrónica (BT-19-Lot) 0              |                |
| Seleccionar                                                                                  | ~              |
| escripción (BT-745-Lot) 🟮                                                                    | 03             |
| ES                                                                                           |                |
| Información sobre los documentos de contratación (GR-Lot-ProcurementDocuments)               | + Añadir nue   |
| $\vee$ Documentos de contratación en idiomas oficiales (GR-Lot-DocsAllOfficialLanguages)     |                |
| ∨ Documentos de contratación en idioma oficial (GR-Lot-DocsOfficialLanguage)                 | + Añadir nuevo |
| Lenguas en las que los pliegos de contratación están disponibles oficialmente (BT-708-Lot) 0 |                |
| español                                                                                      | ~              |
|                                                                                              |                |

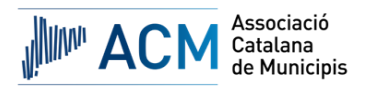

Per cada idioma dels documents de contractació (és a dir, idiomes emprats en la redacció dels Plecs) afegirem un apartat addicional, tal com es mostra en la següent imatge:

| Información sobre los documentos de contratación (GR-Lot-ProcurementDocuments)               | 🕂 Añadir nueve |
|----------------------------------------------------------------------------------------------|----------------|
| $\vee$ Documentos de contratación en idiomas oficiales (GR-Lot-DocsAllOfficialLanguages)     |                |
| $\checkmark$ Documentos de contratación en idioma oficial (GR-Lot-DocsOfficialLanguage)      | + Añadir nuevo |
| Lenguas en las que los pliegos de contratación están disponibles oficialmente (BT-708-Lot) 0 |                |
| español                                                                                      | ~              |

I, agafant d'exemple el "*catalán"*, completarem l'apartat que es mostra a continuació, triant del desplegable l'opció oportuna. Cal tenir en compte, que quan cliquem a "*Añadir nuevo"*, les dades de l'apartat que ens dona aquesta opció, és a dir, en aquest cas, "*español"*, es repliquen en el nou.

| iformación sobre los documentos de contratación (GR-Lot-ProcurementDocuments)                                       |                           |
|----------------------------------------------------------------------------------------------------|---------------------------|
| <ul> <li>         Pocumentos de contratación en idiomas oficiales (GR-Lot-DocsAllOfficialLanguages)     </li> </ul> |                           |
| ✓ Documentos de contratación en idioma oficial (GR-Lot-DocsOfficialLanguage)                                        | illiminar                 |
| Lenguas en las que los pliegos de contratación están disponibles oficialmente (BT-708-Lot) 0                        |                           |
| español                                                                                                    | ▶                         |
| ∨ Documentos de contratación en idioma oficial (GR-Lot-DocsOfficialLanguage)                                        | + Añadir nuevo 🔋 Eliminar |
| Lenguas en las que los pliegos de contratación están disponibles oficialmente (BT-708-Lot)                          |                           |
| catalán                                                                                                    | $\sim$                    |

| Lenguas en las que los pliegos de contratación (o parte de ellos) están disponibles de forma no oficial (BT-737-Lot) 🏮 |              |
|----------------------------------------------------------------------------------------------------|--------------|
| Seleccionar                                                                                                    | $\checkmark$ |
|                                                                                                    |              |
| eso a determinados documentos de contratación está restringido (BT-14-Lot)* 🛛 🖲                                        |              |
| hay restricciones de acceso a los documentos                                                                           |              |
| cación de la restricción del acceso a determinados pliegos de contratación (BT-707-Lot) 0                              |              |
| eccionar                                                                                                    |              |
| ción de los pliegos de contratación (BT-15-Lot) 0                                                                      |              |
| w.completar.com                                                                                                    |              |
| ormación sobre los documentos restringidos está disponible en (BT–615–Lot) 🟮                                           |              |
|                                                                                                    |              |
|                                                                                                    |              |

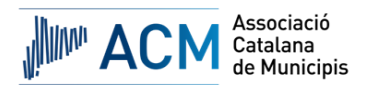

| $\vee$ Canal de comunicación ad hoc (GR-Lot-SubmissionTool)           |     |
|-----------------------------------------------------------------------|-----|
| Nombre (BT-632-Lot)                                                   | 400 |
|                                                                       |     |
| Dirección web (8T-124-Lot) 0                                          | 400 |
|                                                                       |     |
|                                                                       |     |
| ✓ Organización que proporciona información adicional (GR-Lot-AddInto) |     |
| Organización que cumple este papel (OPT-301-Lot-Addinfo) 0            |     |
| NOM DE L'ENTITAT CONTRACTANT                                          | ×   |
| ✓ Organización que proporciona los documentos (GR-Lot-DocProvider)    |     |
| Organización que cumple este papel (OPT-301-Lot-DocProvider)          |     |
| NOM DE L'ENTITAT CONTRACTANT                                          | ×   |

| Lote                                                                                               | ? Solo errores | Solo el contenido obligatorio 🕖 |
|----------------------------------------------------------------------------------------------------|----------------|---------------------------------|
| Proceso de licitación 🖋 Condiciones de la licitación 👁 Información sobre la presentación 👁 Recurso |                |                                 |
| * Campos obligatorios                                                                              |                |                                 |
| $\vee$ Plazos para el recurso (GR-Lot-Deadline)                                                    |                |                                 |
| Información sobre los plazos de revisión (BT-99-Lot) 🟮                                             |                | 6000                            |
| ES                                                                                                 |                |                                 |
|                                                                                                    |                |                                 |
| V Organización encargada de los procedimientos de recurso (GR-Lot-ReviewOrg)                       |                |                                 |
| Organización que cumple este papel (OPT-301-Lot-ReviewOrg)* 0                                      |                |                                 |
| Tribunal Català de Contractes del Sector Públic                                                    |                | ×                               |
|                                                                                                    |                |                                 |
| $\sim$ Organización que proporciona información sobre los recursos (GR-Lot-ReviewInfo)             |                |                                 |
| Organización que cumple este papel (OPT-301-Lot-Reviewinfo) 0                                      |                |                                 |
| Tribunal Català de Contractes del Sector Públic                                                    |                | ×                               |
|                                                                                                    |                |                                 |
| ∨ Organización de mediación (GR-Lot-Mediator)                                                      |                |                                 |
| Organización que cumple este papel (OPT-301-Lot-Mediator)                                          |                |                                 |
| Seleccionar                                                                                        |                | ~                               |
|                                                                                                    |                |                                 |

# 6. APARTATS DE L'ANUNCI. GRUPS DE LOTS

| Secciones del anuncio                      | Organizaciones      |  |  |  |
|--------------------------------------------|---------------------|--|--|--|
| Advertencia Errore                         | Advertencia Errores |  |  |  |
| Q Filtrar sección                          |                     |  |  |  |
| Parte contratante y prestador de servicios |                     |  |  |  |
| Procedimiento                              |                     |  |  |  |
| CONTRACTE<br>(LOT-0001)                    | + Añadir nuevo      |  |  |  |
| ✔ GLO-0001                                 | + Añadir nuevo      |  |  |  |

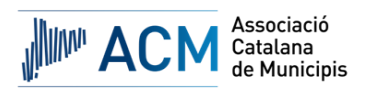

No afegirem cap dada, de tal manera que quedarà tal com es detalla a continuació:

| Grupos de lotes<br>Finalidad Condiciones de la licitación C<br>* Campos obligatorios                       | 9           | Solo errores 🕖 | Solo el contenido obligatorio 🌘 |
|----------------------------------------------------------------------------------------------------|-------------|----------------|---------------------------------|
| $\vee$ Descripción del grupo de lotes (GR-LotsGroup-Description)                                           |             |                |                                 |
| Identificador interno (BT–22–LotsGroup) 🚯 🎯                                                                |             |                |                                 |
|                                                                                                    |             |                |                                 |
| Título (BT–21–LotsGroup) 🟮                                                                                 |             |                | 400                             |
| ES                                                                                                    |             |                | 400                             |
| Descripción (BT-24-LotsGroup)                                                                              |             |                | 5000                            |
| ES                                                                                                    |             |                | 0000                            |
|                                                                                                    |             |                |                                 |
| $\sim$ Ámbito de la contratación (GR-LotsGroup-Scope)                                                      |             |                |                                 |
| Esta contratación también es adecuada para las pequeñas y medianas empresas (pymes) (BT-726-L<br>O Sí O No | otsGroup) 🚯 |                |                                 |
| Valor estimado, IVA excluido (BT-27-LotsGroup)                                                             |             |                |                                 |
|                                                                                                    | Euro        |                | ~                               |
|                                                                                                    |             |                |                                 |

| $\sim$ Información sobre el acuerdo marco (GR-LotsGroup-FrameworkAgreement)   |       |   |
|-------------------------------------------------------------------------------|-------|---|
| Valor máximo del acuerdo marco dentro del grupo de lotes (8T-157-LotsGroup) 🟮 |       |   |
|                                                                               | Euro  |   |
| Valor máximo del acuerdo marco (BT-271-LotsGroup) 🟮                           |       |   |
|                                                                               | Euro  |   |
|                                                                               |       |   |
| ✓ Información adicional (GR-LotsGroup-AdditionalInformation)                  |       |   |
| Información complementaria (BT-300-LotsGroup)                                 | 1000/ | 2 |
| ES                                                                            | (     | 6 |

| rupos de lotes                                                                                   | Solo errores | Solo el contenido obligatorio 🕕 |
|--------------------------------------------------------------------------------------------------|--------------|---------------------------------|
| Finalidad 🖉 Condiciones de la licitación 😪                                                       |              |                                 |
| * Campos obligatorios                                                                            |              |                                 |
|                                                                                                  |              |                                 |
| ✓ Criterios de adjudicación (GR-LotsGroup-AwardCriteria)                                         |              |                                 |
|                                                                                                  |              | + Añadir nuevo                  |
| ✓ Criterios de adjudicación (GR-LotsGroup-AwardCriteria-Criterion)                               |              |                                 |
| Tipo (BT-539-LotsGroup) 🛈                                                                        |              |                                 |
| Seleccionar                                                                                      |              | $\sim$                          |
| Descripción (BT-540-LotsGroup) 0                                                                 |              | 6000                            |
| ES                                                                                               |              |                                 |
|                                                                                                  |              |                                 |
| $\lor$ Parámetros del criterio de adjudicación (GR-LotsGroup-AwardCriteria-Criterion-Parameters) |              |                                 |
|                                                                                                  |              |                                 |
| ✓ Criterio de valor ponderado (GR-LotsGroup-AwardCriteria-WeightCriterion-Parameter)             |              |                                 |
| Criterio de adjudicación: número (BT-541-LotsGroup-WeightNumber)                                 |              |                                 |
|                                                                                                  |              |                                 |
| El número es un tipo de ponderación (8T-5421–LotsGroup)                                          |              |                                 |
| Seleccionar                                                                                      |              | ~                               |
|                                                                                                  |              | ( <b>‹</b> )                    |

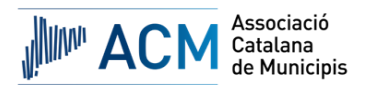

| Criterio de adjudicación: número (B1-541-LotsGroup-FixedNum  | ber) 🚺                              |               |
|--------------------------------------------------------------|-------------------------------------|---------------|
|                                                              |                                     |               |
| El número es un valor fijo (BT-5422-LotsGroup)               |                                     |               |
| Seleccionar                                                  |                                     | ~             |
|                                                              |                                     | L Añ-dir mur  |
| ∨ Criterio de umbral de valor (GR-LotsGroup-AwardCri         | teria-ThresholdCriterion-Parameter) | + Anadr Huevo |
| Criterio de adjudicación: número (BT-541-LotsGroup-Threshold | Number) 🟮                           |               |
|                                                              |                                     |               |
| El número es un tipo de umbral (BT-5423-LotsGroup)           |                                     |               |
| Seleccionar                                                  |                                     | ~             |
|                                                              |                                     |               |
|                                                              |                                     |               |
|                                                              |                                     |               |

| Descripción del método que debe utilizarse si la ponderación no puede expresarse mediante criterios (BT-543-LotsGroup) 0 | 1000 |
|----------------------------------------------------------------------------------------------------|------|
| ES                                                                                                    |      |
| Justificación de la no indicación de la ponderación de los criterios de adjudicación (BT-733-LotsGroup)                  | 6000 |
| ES                                                                                                    |      |
|                                                                                                    |      |

#### Finalitzats tots els apartats, clicarem a "validar":

| Guardar y suspender     Manual anuncio     Guardar y suspender     Malidar una nueva lengua     Validar     Presentar el anuncio | En principi, completant totes les dades de la manera que s'ha detallat anteriorment, no hauria de donar cap error; doncs, si tot és correcte , ja es pot procedir a presentar                                                                                                    |
|----------------------------------------------------------------------------------------------------|----------------------------------------------------------------------------------------------------|
| <ul> <li>Guardar y suspender</li> <li>Importar organización</li> <li>Añadir una nueva leng</li> </ul>                            | Image: Second Strain Strain |